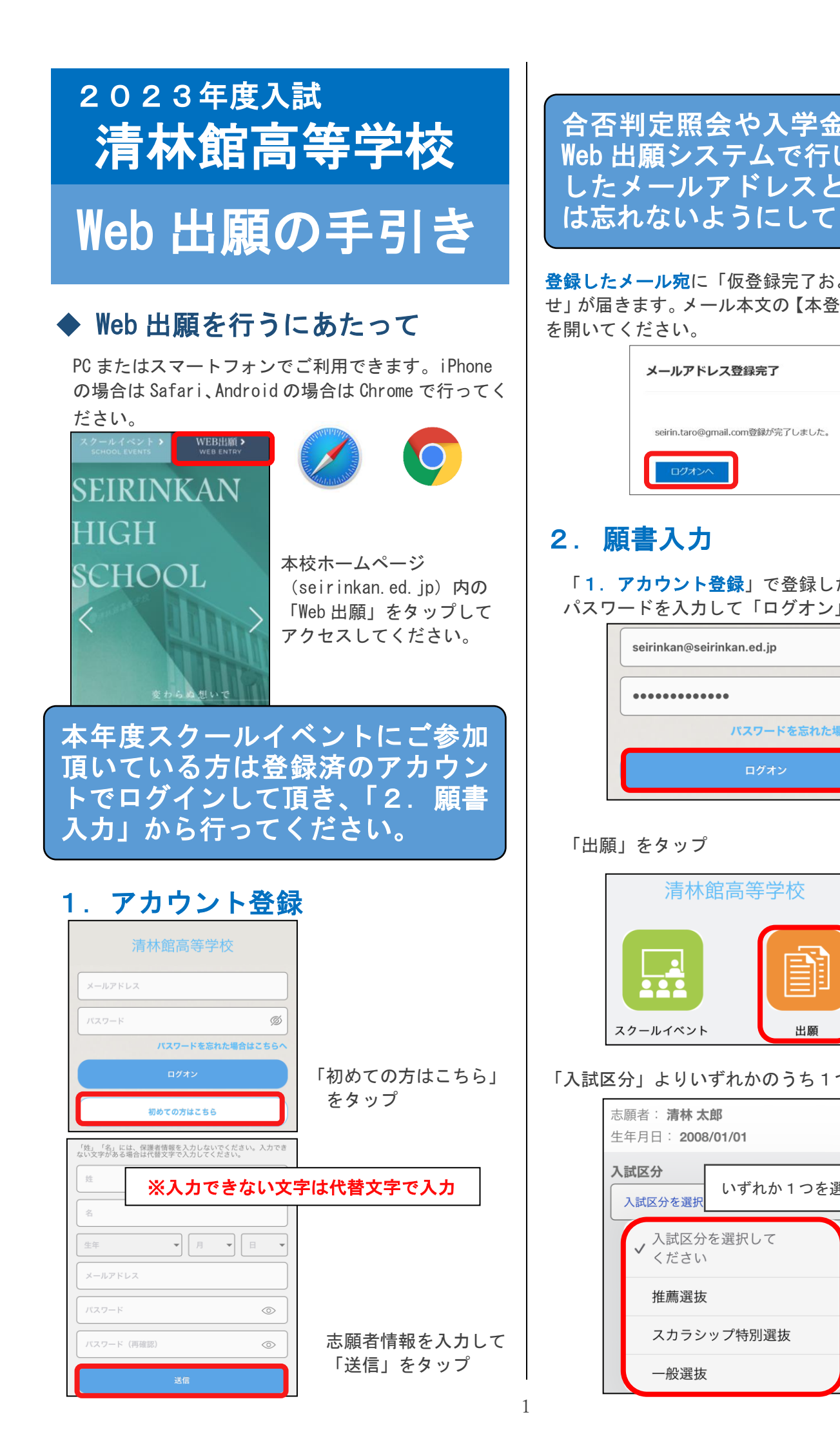

| <ul> <li>納付手続も<br/>** 保護者情報は検査結果通知先になります             ** 保護者情報は検査結果通知先になります             ** 保護者情報は検査結果通知先になります             ** 保護者情報は検査結果通知先になります             ** 保護者情報は検査結果通知先になります             ** 保護者情報は検査結果通知先になります             ** 保護者情報は検査結果通知先になります             ** 保護者情報は検査結果通知先になります             ** ない             ** など             ** など</li></ul>                                                                                                    |                          | 志願者情報                   | 服および保護者                               | 情報を入力してくださ                                                                         | :1.).             |
|----------------------------------------------------------------------------------------------------|--------------------------|-------------------------|---------------------------------------|------------------------------------------------------------------------------------|-------------------|
| (大方さい。)       (大方さい。)         (本)       (本)         (本)       (本)         (本)       (本)         (本)       (x)         (x)       (x)         (x)                                                                                                    | 納付手続も                    |                         | 護者情報は検査                               | 結果通知先になります                                                                         |                   |
| よび本登録のお知ら<br>録完了専用のURL]       ・・・・・・・・・・・・・・・・・・・・・・・・・・・・・・・・・・・・                                                                                                    | います。登録<br>パスワード<br>ください。 |                         | ◎須 志願コース                              | <ul> <li></li></ul>                                                                | -<br>-            |
| マシーの       3-3         マシーの       マシーの         マシーの       マシーの         マシーの       マシーク         マシーの       マシーク         マシーク       マシーク         マシーク       マシーク         マシーク       アレーク         ボジョーク       アレーク         ボジョーク       アレーク         ボジョーク       アレーク         ボジョーク       アレーク         ボジョーク       アレーク         ボジョーク       アレーク         ボジョーク       アレーク         ボジョーク       アレーク         ボジョーク       アレーク         ボジョーク       アレーク         ボジョーク       アレーク         ボジョーク       アレーク                                                                                                    | び本登録のお知ら                 |                         |                                       | 」<br>→ 国際コー<br>ス<br>進学総合                                                           |                   |
| ・メールアドレスと<br>をタップ ・メールアドレスと<br>をタップ ・メールアドレスと ・シールアドレスと をタップ ・レールアドレスと をタップ ・レールアドレスと ・レールアドレスと ・レック ・レールアドレスと ・レールアドレスと ・レールアドレスと ・レールアドレスと ・・・・・・・・・・・・・・・・・・・・・・・・・・・・・・・・・・                                                                                                    | 禄完了専用の URL】              |                         | 帰国生特別選抜                               | <ul> <li>コース</li> <li>帰国生特別選抜を受検する場合<br/>にチェックを入れてください</li> <li>帰国生特別選抜</li> </ul> |                   |
| から選択してください。         御道府県や市町村、学校名が一覧にない場合は、         他」を選択して学校名を直接入力してください。         「「「「「「「」」」」」」         「「」」」」         「「」」」」         「「」」」」         「「」」」」         「「」」」」         「「」」」」         「「」」」」         「「」」」」         「「」」」」         「「」」」」         「「」」」」         「「」」」」」         「「」」」」         「「」」」」」         「「」」」」」         「」」」」」         「」」」」         「」」」」         「」」」」         「「」」」」         「」」」」         「」」」」         「」」」」         「」」」」         「」」」」         「」」」」         「」」」」         「」」」」         「」」」」」         「」」」」」」         「」」」」」」」         「」」」」」」」」」」         「」」」」」」」」」         「」」」」」」」」         「」」」」」」         「」」」」」」」         「」」」」」」」」」」」」」」」」」」         「」」」」」」」」」」」」」」」」」」」」」」」」」」」」」」」」」」」」                                                                                                    |                          | 中学校名は                   | ▲▲▲▲ (漢字)<br>は都道府県、市                  | <sup>推: 清林</sup><br><u>名: 太郎</u><br>町村を選択して学校名                                     | -<br>を-           |
| <br>・メールアドレスと         をタップ<br>・広葉快冬を建築した場合はあか         ・広葉快冬を建築した場合はあか         ・広葉快冬を建築した場合はあか         ・広葉快冬を建築した場合はあか         にてください。修正が必要な場合はあか         に戻り情報を修正してください。<br>・広葉快冬を建設した場合はあか         に戻り情報を修正してください。<br>・広葉快冬を建設した場合はあか         に戻り情報を修正してください。         ・広葉快冬を建設した場合はあか         に戻り情報を修正してください。         ・広葉中美谷<br>・広葉快冬を建設した場合はあか         ・してください。         ・広葉中冬を         ・広葉中冬を         ・広葉中冬を         ・広葉中冬を         ・広葉中冬を         ・広葉中冬を         ・してください。         ・広葉やくた場合はあか         ・         ・         ・                                                                                                    |                          | から選択し<br>都道府県や<br>他」を選択 | してください。<br>や <b>市町村、学校</b><br>Rして学校名を | 名が一覧にない場合は<br>直接入力してください                                                           | <u></u> ξ Γ-<br>\ |
| キンールアドレスと<br>をタップ       第20時<br>学校名<br>学校名(上にない場合の)       東林屋中学校<br>名の他<br>その他<br>その他<br>この他<br>との他<br>との他<br>との他<br>との他<br>との他<br>との他<br>との他<br>との他<br>との他<br>と                                                                                                    |                          | 必須                      | 中学校                                   |                                                                                    |                   |
| ・メールアドレスと<br>をタップ       **校名<br>**校名(上にない場合の)、**林館中学校<br>法学校名楽選択した場合はか)         かわ内容を確認して問題なければ「上記内容で申<br>をタップしてください。修正が必要な場合は前べ<br>に戻り情報を修正してください。         ・こ課校名変訳した場合はか         ・た読代を発展れした場合はか         ・た読代を発展れした場合はか         ・た読代を発展れした場合はか         ・た読代を発展れした場合はか         ・た読代を発展れした場合はか         ・た読代を発展れした場合はか         ・たまでもの。         ・た読代を発展れる         ・たまでもの。         ・たまでもの。         ・たまでもの。         ・たまののです         ・たまののです         ・たきののです         ・たまののです         ・たまののです         ・たちっう         ・たちっう         ・たいりんたるう         ・たいりんたるう         ・たいりん         ・たいりん         ・たいりん         ・たいりん         ・たのので </td <th></th> <td>都</td> <td>道府県<br/>二本</td> <td>変知県</td> <td></td> |                          | 都                       | 道府県<br>二本                             | 変知県                                                                                |                   |
| 学校名(上にない場合の)<br>入力内容を確認して問題なければ「上記内容で申<br>をタップしてください。修正が必要な場合は前べ<br>に戻り情報を修正してください。         入力内容を確認して問題なければ「上記内容で申<br>をタップしてください。修正が必要な場合は前べ<br>に戻り情報を修正してください。         記験情報         入試区分       推薦選抜<br>試験名         試験名       推薦選抜<br>試験日時         2023/01/16 8:40         志願者情報         志願者名情報         水口でクリック         取してクリック         取してクリック         取してクリック         単大阪会で申込         上記内容で申込                                                                                                    | :メールアドレスと<br>をタップ        | 中学                      | 这则村                                   | その他・・・・・・・・・・・・・・・・・・・・・・・・・・・・・・・・・・・・                                            |                   |
| 少       しないでくたさい。         Aカ内容を確認して問題なければ「上記内容で申をタップしてください。修正が必要な場合は前くに戻り情報を修正してください。 <b>一次</b> 最終確認         LIKE分         北欧市報         八ば区分       推薦選抜         「試験情報         八ば区分       推薦選抜         「試験者       推薦選抜         「試験日時       2023/01/16 8:40         た顧君情報       志願君に名(漢字)         水口でクリック       第         水口でクリック       男         生年月日       2008/01/01<br>(平成20年1月1日)         中学校       清林館中学校         郵便番号       4968006         上記内容で申込                                                                                                    |                          | 学<br>入                  | 校名(上にない場合のる<br>カ)                     | 清林館中学校<br>上で学校名を選択した場合は入力                                                          | 1                 |
| 入試区分       推薦選抜         試験名       推薦選抜         試験日時       2023/01/16 8:40                                                                                                    <                                                                                                    |                          |                         | 版を修止してく<br>最<br><b>後情報</b>            | 修確認                                                                                |                   |
| 大助にとり       非正明を取べ         ご除名       推薦運放         試除日時       2023/01/16 8:40 <t< th=""><th></th><th>م<br/>تعالی</th><th><b>又</b>公</th><th>推薦發坊</th><th>_</th></t<>                                                                                                    |                          | م<br>تعالی              | <b>又</b> 公                            | 推薦發坊                                                                               | _                 |
| AUNOCIO     第200001/16 8:40       試験日時     2023/01/16 8:40       志願者情報     志願コース       志願コース     文理特進コース       帰国生特別選抜     志願者氏名 (漢字)       赤願者氏名 (漢字)     清林太郎       外字の有無     なし       志願者ふりがな     せいりんたるう       性別     男       生年月日     2008/01/01<br>(平成20年1月1日)       中学校     清林館中学校       郵便番号     4968006                                                                                                    |                          |                         | 々<br>夕                                | <b>准满足</b> 以<br>世                                                                  |                   |
| た願者情報         志願コース       文理特進コース         帰国生特別選抜         志願者氏名(漢字)       清林太郎         外字の有無       なし         志願者ふりがな       せいりんたるう         性別       男         生年月日       2008/01/01<br>(平成20年1月1日)         中学校       清林館中学校         郵便番号       4968006                                                                                                    |                          | 試験                      | 日時                                    | 2023/01/16 8:40                                                                    |                   |
| ・           ・          ホ願コース           文理特進コース             帰国生特別選抜           志願者氏名(漢字)           清林 太郎             水してクリック           大原者ふりがな           せいりんたろう             性別           男           生年月日           2008/01/01         (平成20年1月1日)             中学校         郵便番号           損くの68006           上記内容で申込                                                                                                    |                          | 志願                      | <b>頁者情報</b>                           |                                                                                    |                   |
| 小学の有無       なし         志願者氏名(漢字)       清林太郎         外字の有無       なし         志願者ふりがな       せいりんたろう         性別       男         生年月日       2008/01/01<br>(平成20年1月1日)         中学校       清林館中学校         郵便番号       4968006                                                                                                    |                          | 志願                      | コース                                   | 文理特進コース                                                                            |                   |
| <ul> <li>志願者氏名(漢字) 清林太郎</li> <li>外字の有無 なし</li> <li>志願者ふりがな せいりんたろう</li> <li>性別 男</li> <li>生年月日 2008/01/01<br/>(平成20年1月1日)</li> <li>中学校 清林館中学校</li> <li>郵便番号 4968006</li> </ul>                                                                                                    | をタップ                     | 帰国:                     | 生特別選抜                                 |                                                                                    |                   |
| 外字の有無     なし       志願者ふりがな     せいりんたろう       性別     男       生年月日     2008/01/01<br>(平成20年1月1日)       中学校     清林館中学校       郵便番号     4968006                                                                                                    |                          | 志願                      | 者氏名(漢字)                               | 清林 太郎                                                                              |                   |
| 志願者ふりがな       せいりんたろう         性別       男         生年月日       2008/01/01<br>(平成20年1月1日)         中学校       清林館中学校         郵便番号       4968006         上記内容で申込                                                                                                    |                          | 外字                      | の有無                                   | なし                                                                                 |                   |
| 性別     男       生年月日     2008/01/01<br>(平成20年1月1日)       中学校     清林館中学校       郵便番号     4968006                                                                                                    |                          | 志願                      | 者ふりがな                                 | せいりん たろう                                                                           |                   |
| 生年月日     2008/01/01<br>(平成20年1月1日)       中学校     清林館中学校       郵便番号     4968006       上記内容で申込                                                                                                    | 7                        | 性別                      |                                       | 男                                                                                  |                   |
| 中学校     清林館中学校       郵便番号     4968006       上記内容で申込                                                                                                    |                          | 生年                      | 月日                                    | 2008/01/01<br>(平成20年1月1日)                                                          |                   |
| 郵便番号 4968006<br>上記内容で申込                                                                                                    |                          | 中学                      | 绞                                     | 清林館中学校                                                                             |                   |
| 上記内容で申込                                                                                                    |                          | 郵便                      | 番号                                    | 4968006                                                                            |                   |
|                                                                                                    |                          |                         | 上記内                                   | 内容で申込                                                                              |                   |

出願

吉果通知先になります / 文理特准 1-7 ) 文理濯抜 -7 国際コー )進学総合 ース 国生特別選抜を受検する場合 チェックを入れてください 帰国生特別選抜 村を選択して学校名を一覧 が一覧にない場合は「その 接入力してください。 愛知県 その他 その他 清林館中学校 こで学校名を選択した場合は入力 :ければ「上記内容で申込」

正が必要な場合は前ページ さい。

| K i       | 最終確認                      |
|-----------|---------------------------|
| 試験情報      |                           |
| 入試区分      | 推薦選抜                      |
| 試験名       | 推薦選抜                      |
| 試験日時      | 2023/01/16 8:40           |
|           |                           |
| 志願者情報     |                           |
| 志願コース     | 文理特進コース                   |
| 帰国生特別選抜   |                           |
| 志願者氏名(漢字) | 清林 太郎                     |
| 外字の有無     | なし                        |
| 志願者ふりがな   | せいりん たろう                  |
| 性別        | 男                         |
| 生年月日      | 2008/01/01<br>(平成20年1月1日) |
| 中学校       | 清林館中学校                    |
| 郵便番号      | 4968006                   |
| 上         | 記内容で申込                    |

### 3. 出願の確認

| 「申込内                | 容確認書」                        | をタップ                   |                  |                             |                             |
|---------------------|------------------------------|------------------------|------------------|-----------------------------|-----------------------------|
| スマート                | フォン版                         | 出願申込用                  | 覆歴               |                             |                             |
|                     | <b>清林太郎</b><br>出願申込番号:220    | <b>0727000001</b> 申込日  | ∃ : 2022/07/27   | 支払期間前                       |                             |
|                     | 試験名:                         | 推薦選抜                   |                  |                             |                             |
|                     | 試験日時:                        | 2023/01/16 08          | :40              |                             |                             |
|                     | 印刷開始日時:                      | 2022/12/12 09          | :00              |                             |                             |
|                     | 印刷終了日時:                      | 2023/01/16 08          | :00              |                             |                             |
|                     | 状態:                          | 未払(支払期間                | 5前)              |                             |                             |
|                     |                              | <u>印刷物を表示で</u>         | できない場合は          | <u>こちらから</u>                |                             |
|                     | 編集                           | 削除                     | 申                | 込確認書                        |                             |
| PC版家                | 等学校                          |                        |                  | A seirin                    | .taro2@gmail.com ログオフ       |
| DISKEIR REAL        | 力<br>職誌                      | <b>4</b> 5<br>₩248₹ 25 | 6<br>77          | -                           |                             |
| 申し込みありがとうございます。     |                              |                        |                  |                             |                             |
| 出版中込番号 中込日          | 志願者氏名 [358:<br>19/12 清林大郎 一部 | 8.<br>1218             | 2020/02/05 09:00 | 受線約支払期間<br>2019/12/09 09:00 | 受缺重印刷時間<br>2019/12/09 09:00 |
| 190912000002 2019/0 | 77 12 MIN ALEP 760           | 81X                    | 2020/02/05 09:00 | ~2020/01/31 17:00           | ~2020/02/05 09:00           |
| 新規中込手続さ<br>1        | 639.                         |                        |                  | お支払い                        | 中这内容修定者                     |

出願申込内容確認書を印刷してください。 ※ スマートフォンの場合は PDF ファイルとして保存 した後印刷してください。 ※ スマートフォンで出願申込内容確認書が表示され ない場合は「印刷物を表示できない場合はこちら」

をご参考にしてください。

出願申込内容確認書

#### 清林館高等学校

| 出願申込番号           | 220727000001                   |
|------------------|--------------------------------|
| 入金状況             |                                |
| 試験日時             | 令和05年1月16日(月) 08:40            |
| 受験番号             |                                |
| 試験名              | 推薦選抜                           |
| 志願コース            | 文理特進コース                        |
| 帰国生特別選抜          |                                |
| 志願者氏名(漢字)        | 清林 太郎                          |
| 外字の有無            | なし                             |
| 志願者ふりがな          | せいりん たろう                       |
| 性別               | 男                              |
| 生年月日             | 2008/1/1                       |
| 中学校              | 清林館中学校                         |
| 郵便番号 ・ 住所        | 4968006 愛知県 愛西市持中町 八町 88 清林館高校 |
| 電話番号             | 0567-28-3010                   |
| 保護者氏名 (漢字)       | 清林 一郎                          |
| 保護者ふりがな          | せいりん いちろう                      |
| 郵便番号・住所(検査結果通知先) | 4968006 愛知県 愛西市持中町 八町 88 清林館高校 |
| 保護者電話番号          | 0567-28-3010                   |

出願申込内容確認書は必ず先生 の確認を受けてください。 願書の修正は入学検定料支払い まで可能です。支払い後の修正 は本校でのみ可能となります。

# 4. 入学検定料の支払い

中学校の先生に確認を受けた後、再度ログオンして 「出願」をタップ

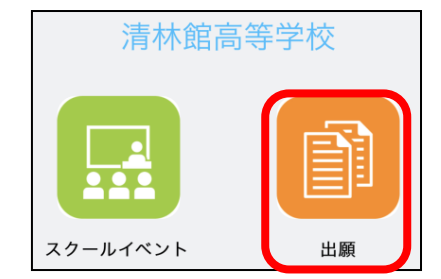

### 「お支払い」をタップ

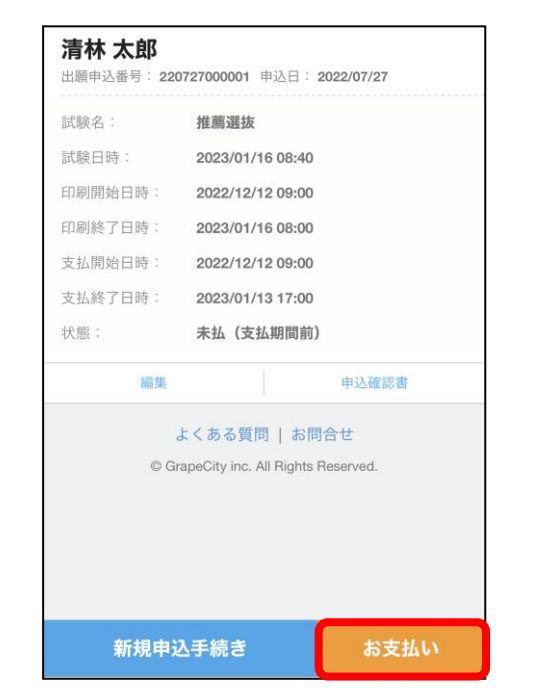

本校のWeb 出願システムでは以下の方法で支払いが可能です。

#### ※ 支払方法に応じた別途事務手数料が必要です。

◆ クレジットカード

クレジットカード番号などの必要な情報を入力して 決済処理を行います。検定料の支払いが即時完了し ます。

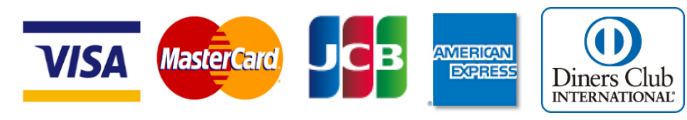

◆ コンビニ

コンビニ決済を選択した後に、払込票を印刷するか 払込伝票番号を控えていただき、選択したコンビニ 店で支払いを行います。

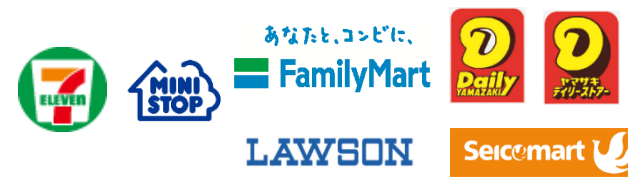

◆ ペイジー

支払方法

ください。

5. 受検票印刷

連絡」が送信されます。

NEW

試験名:

試験日時

狀能:

印刷開始日時

印刷終了日時:

詳細

清林 太郎

票印刷へ」をタップします。

ペイジー対応金融機関 ATM またはオン ラインバンキング・モバイルバンキング で支払いを行います。ただし、金融機関 窓口でのお支払いはできません。

\*フォームにご記入いただいた内容は、SSLにより暗号化して送信されます。

○ コンビニ (セブンイレブン以外) (440 円) 🕚

○ コンビニ (セブンイレブン) (440 円) ⑨

※ 払込票は何度でも出力していただけます。

複数枚出力された場合はいずれか1枚のみを使用して

支払い完了後、登録したメール宛に「受検票印刷のご

Web 出願システムにログオンし「出願」に進み、「受検

古北

出願申込履歴

出願申込番号: 220727000001 申込日: 2022/07/27

推薦選抜

2023/01/16 08:40

2022/12/12 09:00

2023/01/16 08:00

受检票印刷

よくある質問 | お問合せ

© GrapeCity inc. All Rights Reserved

項が表示されますので同様に印刷してください。

支払済 (クレジットカード)

受検票が表示されるので、A4サイズで印刷をしてく

ださい。一般選抜では2枚目にマークシートの注意事

印刷物を表示できない場合はこちらから

由认確認書

🕑 クレジットカード(465 円) 🔍

(1決済最大額:2.000.000円)

(1決済最大額:299,999円)

(1決済最大額:299,999円)

(1決済最大額:999.999円)

○ ペイジー(440 円) 🕚

タップしてご確認ください。

※ 受検料のお支払い名義はどなたでも構いません。

支払い方法の詳細はそれぞれの「ご利用イメージ」を

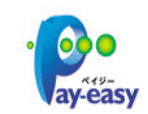

### ※ スマートフォンの場合は PDF ファイルとして保存 した後、印刷してください。

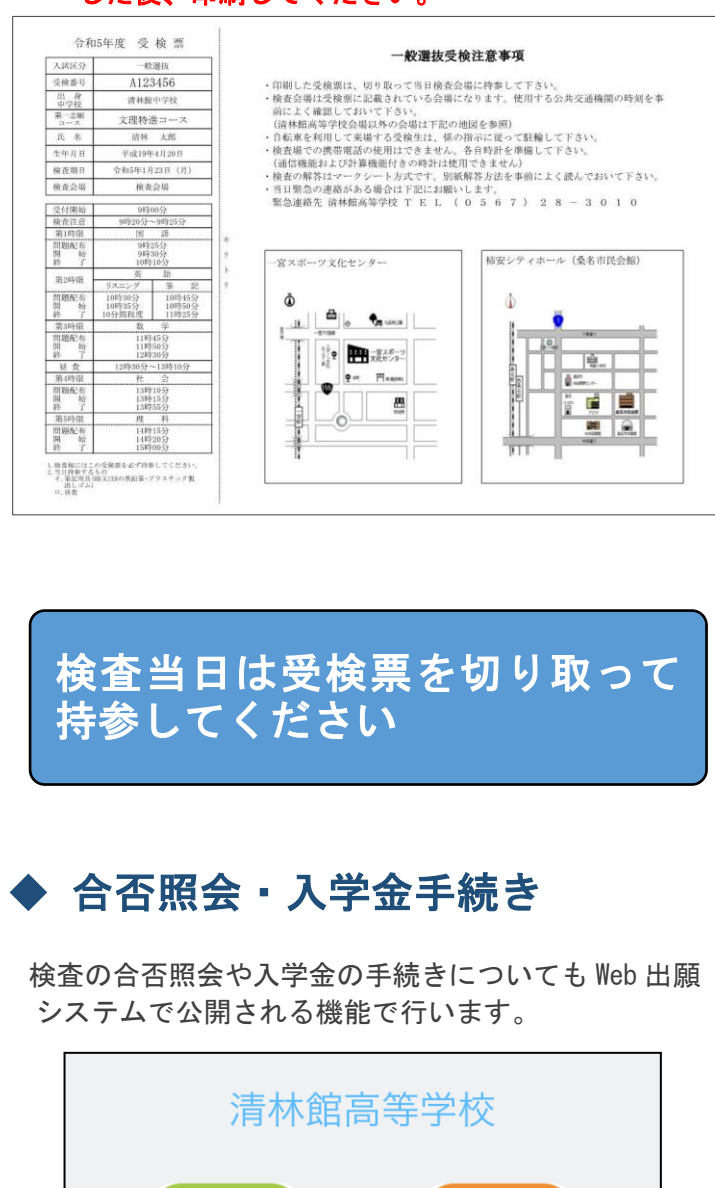

合格発表後に「合否照会」をタップすると結果を閲覧 していただけます。

「入学金手続き」をタップすると、入学検定料支払い と同様に各支払方法に応じて手続きを行っていただけ ます。

### ◆ ご家庭にプリンターがない場合

出願申込内容確認書、受検票を PDF ファイルで保存し、 コンビニで印刷ができます。詳しくは Web 出願サイト の「よくある質問」内の「印刷について」をご参考に してください。

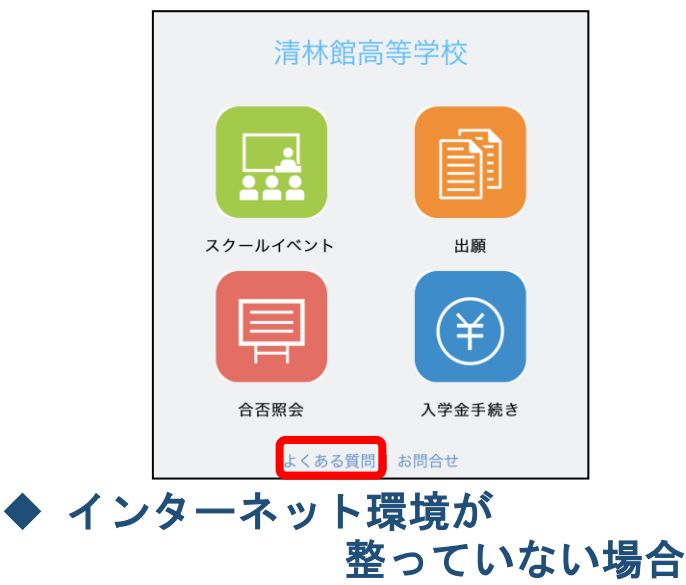

本校までお問い合わせください。個別に対応させてい ただきます。

## ◆ お問い合わせ

Web 出願サイトの「よくある質問」を確認しても解決し ない場合は以下にお問い合わせください。 問い合わせ対応時間の詳細につきましては、ログオン 画面のお知らせをご確認ください。

<操作方法に関するお問い合わせ> Web 出願サイトの「お問合わせ」内にある「操作 お問合せ」よりお問い合わせください。

グレープシティ株式会社 問い合わせ対応時間 9:00 ~ 12:00/14:00 ~ 17:00 ※ 土日・祝日および休業日を除く

<入試・出願に関するお問い合わせ>

清林館高等学校 TEL:0567-28-3010 問い合わせ対応時間 9:00 ~ 17:00 ※ 土日:祝日および休業日は除く